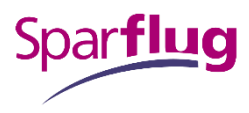

# Buchung von Angeboten der Flix SE (FlixBus & FlixTrain) im Air Cruiser

Der Air Cruiser ermöglicht es allen Sparflug Agenturen online und in nur wenigen Schritten Tarife und Verfügbarkeiten zu erfragen sowie Buchungen vorzunehmen. Sie können problemlos Netto-, Nego-, IATA- und LowCost-Tarife verkaufen. Zusätzlich können wir Ihnen nun den Zugang zu den Strecken der Flix SE ermöglichen. Darunter fallen die Angebote von FlixBus und FlixTrain. Die Buchung der Leistungen der Flix SE (FlixBus und FlixTrain) ist für alle Agenturen möglich, die das entsprechende <u>Ergänzungsformular</u> ausgefüllt und unterschrieben an die TUI 4U Agenturbetreuung zurückgesendet haben.

Bei Buchungen von FlixBus oder FlixTrain wird eine direkt von Flix SE erstellte Bestätigung mit Buchungsnummer an die im Buchungsprozess hinterlegte E-Mail Adresse des Fluggastes gesendet. Ihr Kunde benötigt das Ticket für die Fahrten. Sie erhalten wie gewohnt einen Beleg an die hinterlegte Mailadresse der Agentur.

Für Fragen rund um das Produkt und Service nach der Buchung kontaktieren Sie bitte direkt die Flix SE. Umbuchungen sind nicht möglich, in so einem Fall gilt Stornierung und Neubuchung. Beachten Sie eventuelle zusätzliche Stornierungskosten. Im Falle einer Stornierung wird keine Gutschrift durch die TUI4U GmbH vorgenommen. Die Flix SE stellt einen Gutschein im Wert der Gutschrift aus. Dieser kann jederzeit für neue Buchungen im Buchungsprozess des Air Cruisers eingegeben werden. Ausnahme: die Stornierung erfolgt innerhalb von 60 Minuten nach Buchung, dann muss allerdings innerhalb von 48h ein entsprechender Antrag an den FlixBus Agenturservice gestellt werden. Es gelten die Allgemeinen Geschäftsbedingungen der Flix SE.

Die Abrechnung mit dem Kunden erfolgt ausnahmslos zwischen Ihnen als Agentur und dem Kunden direkt. Anschließend dann zwischen der TUI4U GmbH und Ihnen als Agentur. Eine Abrechnung mit dem Kunden durch die TUI4U GmbH oder der Flix SE ist nicht möglich. Wichtig für Sie: Alle Tarife gelten einheitlich für alle Reisenden. Kinder und Babys erhalten keine Ermäßigung.

# Ansprechpartner Flix SE

Telefonnummer Kundenservice für Endkunden: +49 30 300137300 E-Mail für Endkunden: service@flixbus.de Telefonnummer Kundenservice für Agenturen: +49 30 300 137 137 E-Mail für Agenturen: agentur@flixbus.de

### Entgelte

Sollten Sie sich für die Buchung von Angeboten der Flix SE (FlixBus & FlixTrain) entscheiden, fällt ein Ticketentgelt an. Dieses variiert je nach Ticketpreis. Der Ticketpreis wird jeweils pro Richtung ermittelt. Sollten Sie eine Hin- und Rückbuchung vornehmen, so werden zwei Tickets ausgestellt. Die Entgelte werden im Air Cruiser inkl. USt ausgewiesen.

### Buchungsmaske

An der Buchungsoberfläche hat sich rein optisch nichts verändert. Für die Buchung bzw. das Anzeigen von FlixBus und FlixTrain Angeboten ist lediglich das Setzen eines Hakens erforderlich. Dieser Haken ist nicht voreingestellt gesetzt, er muss bei einer Abfrage proaktiv gesetzt werden. Die Flexbilitätssuche funktioniert bis maximal +/-1 Tag.

|                                                  |                            |                    |                        |                                | Klassische Ansicht 🤅       |
|--------------------------------------------------|----------------------------|--------------------|------------------------|--------------------------------|----------------------------|
| Tarifsuche                                       | ngsübersicht Se            | If Service / PNR e | inlesen Wieder         | vorlage Einstellu              | ngen 🗸                     |
| Staat augusblag                                  | 🚫 1. Abfrage               |                    |                        |                                | Deutsch 🗸                  |
| Deutschland V                                    | Nur Hinreise               | mehr Strecken      | Nur Direktverbindunger | n Rail & Fly DB                |                            |
| Bundesland auswählen<br>Bundesland auswählen 🗸 🗸 | Von*<br>BER                | Nach*<br>MUC       | Stopps                 | Datum*<br>• 30.11.2021         | Flexibilität V             |
|                                                  |                            | ·                  | + mehr Optio           | nen                            |                            |
| Oktober 2021<br>Mo Di Mi Do Fr Sa So             | Von*<br>MUC                | Nach*<br>BER       | Stopps                 | Datum*<br>• 14.12.2021         | Flexibilität               |
| <b>19</b> 20 21 22 23 24                         |                            |                    | + mehr Optio           | nen                            |                            |
| 25 26 27 28 29 30 31                             | Reisende*<br>Erwachsener 🗸 | 1 ✓ Kind           | nde<br>V 0 V           | Mitreisende<br>Kleinkind ✔ 0 ` | Serviceklasse              |
| Mo Di Mi Do Fr Sa So                             |                            |                    |                        |                                | Zubringer 🕄                |
| 1 2 3 4 5 6 7                                    | Airline(s)                 |                    |                        | Buchungsklassen                | 1                          |
| 8 9 10 11 12 13 14                               |                            |                    |                        |                                | A. 11 A. 11                |
| 15 16 17 18 19 20 21                             |                            |                    |                        |                                | Airline-Allianzen 🗸        |
| 22 23 24 25 26 27 28                             | Tarifauswahl               |                    |                        | Tarifoptionen                  |                            |
| 29 <mark>30</mark>                               | Netto                      | Ethnic (VFR)       | Tour Operator (TO      | OP) 📃 nur Tarife mit Gepäck    |                            |
| Dezember 2021                                    | IATA/Nego                  | Flixbus            |                        | Nur NDC Tarife                 |                            |
| Mo Di Mi Do Fr Sa So                             |                            |                    |                        | Günstigster Tarif pro G        | Gesellschaft               |
| ⊖ Legende                                        | Gespeicherte Suchen        | ✓ Suche spe        | ichern 😯               |                                | Zurücksetzen Suche starten |

Anschließend klicken Sie auf "Suche starten" und es werden Ihnen je nach Verfügbarkeit die gewünschten Tarife angezeigt. Sie können sämtliche Optionen an Routings eingeben. Oneways, Return-Verbindungen, Open Jaws etc.

#### Angebotsübersicht

| $\odot$ | 2. Verfügbare Ar  | ngebote vo    | on BER nach N    | 1UC - 02  | 2.12. bi             | s 16.12                   |            |       |           |                |                  |                |            |
|---------|-------------------|---------------|------------------|-----------|----------------------|---------------------------|------------|-------|-----------|----------------|------------------|----------------|------------|
| $\sim$  | 403 Angebote      | Ange          | ebot erstellen   | ~         | <                    | 1 - 15                    | / 403      | >     | >>        | Sortieren n    | ach: Preis       |                | $\sim$     |
| 1       | Ficketing Carrier | Operating     | Carrier          |           | Reiseze<br>(inkl. Um | eit hin/ri<br>nsteigezeit | ück<br>en) | ٨     | 1inirules |                |                  | Gesamt         | preis €    |
| ^       | FLiXBUS           | FLiXT         | RAIN             |           | 7:                   | 56h /                     | 7:45h      |       | FXB PUB   | 0/0 📋 FEE      |                  |                | 25 .17     |
|         |                   |               |                  |           |                      |                           |            |       |           | ADT 25.1       | 7€ (=23.98€      | + 1.19 € Ticke | tentgelt ) |
|         | Gesellschaft      | Serviceklasse | Von - Nach       |           |                      |                           |            |       | Equip. I  | Datum Abre     | ise-Ankunftszeit | Reisedauer     | Gepäck     |
| Hin     | reise Y           |               |                  |           |                      |                           |            |       |           |                |                  |                |            |
| 0       | Flixtrain (FTRN)  | Economy       | Berlin Hbf (Fl   | ixTrain)  | - Münd               | chen Hb                   | of (FlixTi | rain) | ) ZUG I   | DO, 02.12. 22: | 03 - 05:59+1     | 07:56 h        |            |
|         |                   |               |                  |           |                      |                           |            |       | Achtu     | ng Bahnverbin  | dung!            |                |            |
|         |                   |               | Zwischenhalte    | anzeigei  | n 🗸                  |                           |            |       |           | 0              | 0                |                |            |
| Rüc     | kreise Y          |               |                  |           |                      |                           |            |       |           |                |                  |                |            |
| 0       | Flixbus (FBUS)    | Economy       | München ZOE      | 3 - Berl  | in ZOB               |                           |            |       | BUS I     | DO, 16.12. 01: | 00 - 08:45       | 07:45 h        |            |
|         |                   |               | Zwischenhalte    | anzeigei  | n 🗸                  |                           |            |       |           |                |                  |                |            |
| Bitt    | e beachten Sie, d | lass separat  | te Tickets für H | in- und f | Rückfah              | rt erste                  | llt werde  | en.   |           |                |                  |                |            |
|         |                   |               |                  |           |                      |                           |            |       |           |                |                  |                |            |
|         |                   |               |                  |           |                      |                           |            |       |           | Gepäo          | kbestimmu        | ngen B         | uchen      |
|         |                   |               |                  |           |                      |                           |            |       |           |                |                  |                |            |

Hier sehen Sie die unterschiedlichen Bezeichnungen für FlixTrain (FTRN) und FlixBus (FBUS). Bei Zugverbindungen wird auch nochmal in roter Schrift deutlich darauf hingewiesen. Lediglich die Zug- und Busnummern sind hier noch nicht sichtbar. Diese folgen zu einem späteren Zeitpunkt. Der sonstige Aufbau ist analog der Flugangebotsübersicht. Sie finden jedoch lediglich die Button "Buchen" und "Gepäckbestimmungen" unterhalb der Ansicht. Bei einem Klick auf "Gepäckbestimmungen" gelangen Sie zur Gepäckinformation auf der FlixBus Homepage.

| Reisezeit               |           |         |         |         |  |  |  |  |  |
|-------------------------|-----------|---------|---------|---------|--|--|--|--|--|
| Hinreise                | 23:50     |         |         |         |  |  |  |  |  |
| Rückreise               | 23:40     |         |         |         |  |  |  |  |  |
| Gepäck                  |           |         |         |         |  |  |  |  |  |
| Mit Gepäck              |           |         | 156     | ab 35 € |  |  |  |  |  |
| Anzahl Stopp            | s         |         |         |         |  |  |  |  |  |
| Direkt                  |           |         | 32      | ab 35 € |  |  |  |  |  |
| 1 Zwischenst            | орр       |         | 124     | ab 44 € |  |  |  |  |  |
| Tarifart                |           |         |         |         |  |  |  |  |  |
| Combo                   |           | CF      | 156     | ab 35 € |  |  |  |  |  |
| Zusatzkosten            |           |         |         |         |  |  |  |  |  |
| Keine Zusatz            | K         | 156     | ab 35 € |         |  |  |  |  |  |
| Hinreise ab             |           |         |         |         |  |  |  |  |  |
| Berlin Alexan           | derplatz  |         | 13      | ab 55 € |  |  |  |  |  |
| Berlin Flugha<br>(T1/2) | fen BER   |         | 39      | ab 55 € |  |  |  |  |  |
| Berlin Hbf (F           | lixTrain) |         | 13      | ab 57 € |  |  |  |  |  |
| Berlin Südkre           | uz Bf     |         | 26      | ab 56 € |  |  |  |  |  |
| Berlin ZOB              |           |         | 65      | ab 35 € |  |  |  |  |  |
| Hinreise nach           | 1         |         |         |         |  |  |  |  |  |
| München Frö             | ttmaning  |         | 65      | ab 41 € |  |  |  |  |  |
| München ZO              | в         |         | 91      | ab 35 € |  |  |  |  |  |
| Rückreise ab            |           |         |         |         |  |  |  |  |  |
| München Frö             | ttmaning  |         | 36      | ab 37 € |  |  |  |  |  |
| München ZO              | В         |         | 120     | ab 35 € |  |  |  |  |  |
| Rückreise nac           | :h        |         |         |         |  |  |  |  |  |
| Berlin (U Alt-          | Tegel)    |         | 12      | ab 48 € |  |  |  |  |  |
| Berlin Flugha<br>(T1/2) |           | 12      | ab 67 € |         |  |  |  |  |  |
| Berlin Südkre           | 24        | ab 44 € |         |         |  |  |  |  |  |
| Berlin ZOB              |           |         | 108     | ab 35 € |  |  |  |  |  |
| Gesellschaft            |           |         |         |         |  |  |  |  |  |
| Flixbus                 |           |         | 156     | ab 35 € |  |  |  |  |  |
|                         | Alle Fi   | lter zu | rück    | setzen  |  |  |  |  |  |
|                         |           |         |         |         |  |  |  |  |  |

Die Einstellungen im Air Cruiser sind so hinterlegt, dass nicht jede angefahrene Haltestelle innerhalb einer Stadt bereits in der Suche ausgewiesen wird. In diesem Beispiel Berlin – München gibt es allerdings noch weitere Haltestellen. Zum Beispiel Berlin Alexanderplatz, Berlin Südkreuz oder aber Fröttmaning in München. Sollte Ihr Kunde von einem dieser Haltestellen starten oder aber ankommen wollen, können Sie die Suche in der Filterleiste anpassen. Zusätzlich haben Sie dort die bereits bekannten Filtermöglichkeiten.

### Buchung

| Tarifsuche                                                                                                    | Buchungsübersicht Self Service / PNR einlesen Wiedervorlage Einstellungen |                                                    |                  |                 |                      |              |              |                |                 |
|----------------------------------------------------------------------------------------------------|---------------------------------------------------------------------------|----------------------------------------------------|------------------|-----------------|----------------------|--------------|--------------|----------------|-----------------|
| 🔗 3. Buchung                                                                                                    |                                                                           |                                                    |                  |                 |                      |              |              |                | Zurück          |
| Reiseplan                                                                                                    |                                                                           |                                                    |                  |                 |                      |              |              |                |                 |
| Gesellschaft                                                                                                    | Bus-/ZugNr                                                                | Reise                                              | Equip            | Service         | Datum                | Ab           | An           | Dauer          | Gepäck          |
| Flixbus (FBUS)                                                                                                    | 034                                                                       | Berlin ZOB-<br>München ZOB<br>Zwischenhalte anzeig | BUS              | Economy         | DI, 07.12.           | 08:20        | 15:40        | 07:20 h        | 1 Stück         |
| Flixbus (FBUS)                                                                                                    | 034                                                                       | München ZOB-<br>Berlin ZOB<br>Zwischenhalte anzeig | BUS<br>gen 🗸     | Economy         | DI, 21.12.           | 07:50        | 14:55        | 07:05 h        | 1 Stück         |
| Preis                                                                                                    |                                                                           |                                                    |                  |                 |                      |              |              |                |                 |
| Anz. Passa                                                                                                    | ejertyp                                                                   | Prei                                               | s pro Person     |                 |                      |              |              |                | Gesamt          |
| 1 Erwa                                                                                                    | chsener                                                                   | 31.9                                               | 8 EUR            |                 |                      |              |              |                | 31.98 EUR       |
| Ticketentgelt                                                                                                    |                                                                           |                                                    |                  |                 |                      |              |              |                | 2.38 EUR        |
| zusätzliches Vermittlung                                                                                                    | sentgelt                                                                  |                                                    |                  |                 |                      |              |              |                | EUR             |
|                                                                                                    |                                                                           |                                                    |                  |                 |                      |              |              |                | 0.00            |
| Gesamt ( Preis inkl. Mw                                                                                                    | St)                                                                       |                                                    |                  |                 |                      |              |              |                | 34.36 EUR       |
| Gesamtpreis (Preis ir                                                                                                    | ıkl. MwSt )                                                               |                                                    |                  |                 |                      |              |              |                | 34.36 EUR       |
| Passagierdaten                                                                                                    |                                                                           |                                                    |                  |                 |                      |              |              |                |                 |
| 1. Erwachsener                                                                                                    |                                                                           |                                                    |                  |                 |                      |              |              |                |                 |
|                                                                                                    |                                                                           |                                                    |                  |                 |                      |              |              | Geb            | -Datum          |
| Titel*                                                                                                    | Nachname*                                                                 |                                                    |                  | Vorname*        |                      |              |              | tt.m           | ım.jijj         |
| Vorwahl                                                                                                    |                                                                           |                                                    |                  |                 |                      |              |              |                |                 |
| +49: Deutschland                                                                                                    |                                                                           |                                                    | ~                | Mobilnum        | mer                  |              |              |                |                 |
| Die Angabe der Mobilnur                                                                                                    | nmer ist freiwillig. Die                                                  | Angaben werden an die F                            | lixMobility Gmb  | H (FlixBus) wei | itergegeben. Dies er | möglicht der | Gesellscha   | ft im Falle vo | n kurzfristigen |
| Der Reisende möchte                                                                                                    | seine Kontaktdaten de                                                     | er FlixMobility GmbH nich                          | it zur Verfügung | stellen, um im  | Falle einer Fahrtunr | egelmäßigkei | t direkt kor | ntaktiert zu w | verden.         |
| Zahlungsart                                                                                                    |                                                                           |                                                    |                  |                 |                      |              |              |                |                 |
| Zahlungsart                                                                                                    |                                                                           |                                                    |                  |                 |                      |              |              |                |                 |
| Abbuchung/Sofortüber                                                                                                    | rweisung Rsb                                                              |                                                    |                  |                 |                      |              |              |                | ~               |
|                                                                                                    | ,                                                                         |                                                    |                  |                 |                      |              |              |                | ·               |
| Flixbus-Gutschein                                                                                                    |                                                                           |                                                    |                  |                 |                      |              |              |                |                 |
| And a second second sec |                                                                           |                                                    |                  |                 |                      |              |              |                |                 |
|                                                                                                    |                                                                           |                                                    |                  |                 |                      |              |              |                |                 |
|                                                                                                    |                                                                           |                                                    |                  |                 |                      |              |              |                |                 |

Im dritten Schritt, nachdem Sie in der Angebotsübersicht auf "Buchen" geklickt haben, erhalten Sie eine Übersicht des Reiseplanes, eine Auflistung des Preises und werden aufgefordert die Passagierdaten einzugeben. Hier können Sie ebenfalls noch ein eigenes Vermittlungsentgelt eintragen. Dies müssen Sie allerdings direkt mit dem Kunden abrechnen. Wir empfehlen Ihnen die Mobilnummer Ihres Kunden, sofern möglich, hier einzutragen, damit dieser über Fahrtunregelmäßigkeiten seitens der Flix SE informiert werden kann. Als Zahlungsarten stehen Ihnen die der Agentur hinterlegten zur Verfügung.

Sobald Sie die Buchung mit einem Klick auf "Buchen" abschließen, wird die Buchung fest. Sie kommen nun auf eine Übersichtsseite, wo Sie ebenfalls die bereitgestellten Dokumente seitens der Flix SE downloaden können.

| Tarifsuche          | gsübersicht     | Self Service | e / PNR e       | einlesen         | Wied    | lervorla | ge E       | instellunge | en    |         | ~         |
|---------------------|-----------------|--------------|-----------------|------------------|---------|----------|------------|-------------|-------|---------|-----------|
| Fahrgastrechte      | O Buchungsüb    | ersicht      |                 |                  |         |          |            |             |       | Deutsch | ~         |
| Buchungsbestätigung | Buchungsansicht | 100000       |                 |                  |         |          |            |             | Buch  | ung neu | laden     |
|                     | Flixbus Buchung | Li DUNC      |                 |                  |         |          |            |             |       |         |           |
| Gepackanhanger      | Zahlungsart     | Abbuchung/S  | Sofortüberw     | eisung Rsb       |         |          |            |             |       |         |           |
| Stornieren          | Reiseplan       |              |                 |                  |         |          |            |             |       |         |           |
|                     | Gesellschaft    | Bus-/ZugNr   | Reise           |                  | Equip   | Status   | Service    | Datum       | Ab    | An      | Gepäck    |
|                     | Flixbus (FBUS)  | 034          | Münch<br>Berlin | ien ZOB -<br>ZOB | BUS     | НК       | Economy    | MI, 22.12.  | 07:50 | 14:55   | 1 Stück   |
|                     |                 |              | Zwisch          | enhalte anzeige  | n 🗸     |          | Reisedauer | : 7h 5 min  |       |         |           |
|                     | Passagierdaten  |              |                 |                  |         |          |            |             |       |         |           |
|                     | Nachname        | Vorname      | Тур             | Preis oh         | ne Steu | iern     | Steuern    |             |       |         |           |
|                     | weight 1        | 84028        | ADT             |                  | 27.72   | EUR      | 5.27 EUR   |             |       |         | 32.99 EUR |
|                     | Ticketentgelt   |              |                 |                  |         |          |            |             |       |         | 2.38 EUR  |
|                     | Gesamt          |              |                 |                  |         |          |            |             |       |         | 35.37 EUR |

Dies ist Ihre Buchungsübersicht. Dort können Sie dann im Menü links die gewünschten Dokumente aufrufen. Wichtig hier, es wird pro Fahrt eine Buchung angelegt und auch getrennt dargestellt. Sie sehen oben den Punkt "Buchungsansicht". Das ist Ihre aktuell aufgerufene Buchung. Unter "FlixBus Buchung" steht die Buchungsnummer der zweiten Fahrt. Mit einem Klick auf diese gelangen Sie in die Übersicht der Fahrt. Bitte beachten Sie dies auch im Falle einer Stornierung. Es müssen beide Buchungen separat storniert werden. Nach der Stornierung ist dies erkenntlich.

| Tarifsuche | chungsübersicht | übersicht Self Service / PNR einlesen Wiedervorlage Einstellungen |                             |        |        |            |            |       | ~         |         |
|------------|-----------------|-------------------------------------------------------------------|-----------------------------|--------|--------|------------|------------|-------|-----------|---------|
| Gutschein  | 🛛 Buchungsü     | persicht                                                          |                             |        |        |            |            |       | Deutsch   | $\sim$  |
|            | Buchungsansich  | t to other                                                        |                             |        |        |            |            | Buch  | ung neu l | aden    |
|            | Flixbus Buchung | 10.0004                                                           |                             |        |        |            | _          |       |           |         |
|            | Reiseplan       |                                                                   | Die Buchung ist storr       | iert   |        |            |            |       |           |         |
| Storniert  | Gesellschaft    | Bus-/ZugNr                                                        | Reise                       | Equip  | Status | Service    | Datum      | Ab    | An        | Gepäck  |
|            | Flixbus (FBUS)  | 034                                                               | München ZOB -<br>Berlin ZOB | BUS    | x      | Economy    | MI, 22.12. | 07:50 | 14:55     | 1 Stück |
|            |                 |                                                                   | Zwischenhalte anzei         | den sk |        | Reisedauer | : 7h 5 min |       |           |         |
|            |                 |                                                                   | Zwischeffildite dilze       | Sen 🗸  |        |            |            |       |           |         |

www.sparflug.de